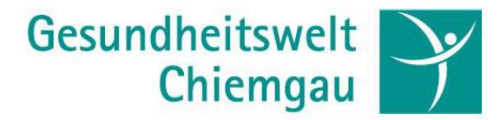

## Kurzanleitung SEPPMail Gina

Sehr geehrte Damen und Herren,

Sie werden von uns in Kürze eine über das Seppmail Gina Verfahren verschlüsselte E-Mail erhalten.

Die notwendigen Schritte, um die E-Mail zu öffnen und uns optional sicher verschlüsselt zu antworten, finden Sie in den folgenden Abschnitten.

## Ersteinrichtung

In der verschlüsselten E-Mail die Sie erhalten finden Sie einen HTML Anhang "secure-email.html" den Sie mit einen aktuellen Desktop Browser öffnen können. Mobile Browser sind leider nicht unterstützt.

| Alinik X                          | Gesundheitszentrum                                                           | Klinik<br>St. Irmingard                                    | Klinik<br>Chiemsee Winkel |
|-----------------------------------|------------------------------------------------------------------------------|------------------------------------------------------------|---------------------------|
| Sichere E                         | -Mail                                                                        |                                                            |                           |
| Nachricht                         |                                                                              |                                                            |                           |
| Von:<br>An:                       | Absender <noreply@gesundh<br>"empfaenger@ihredomain.tld</noreply@gesundh<br> | eitswelt.de>                                               |                           |
| Datum:<br>Betreff:                | Fre, 14 Jan 2022 07:05:28 +(<br>Verschlüsselte Seppmail E-Ma                 | )100<br>il                                                 |                           |
| Nachdem Sie de<br>kann etwas Zeit | n "OK"-Button geklickt haben, v<br>in Anspruch nehmen. Bitte unte            | vird Ihre Nachricht entschlü<br>rbrechen Sie den Prozess r | isselt. Dies<br>nicht.    |
| Sie müssen eine<br>Iesen können.  | kurze, einmalige Registrierung                                               | durchführen, bevor Sie die                                 | Nachricht                 |
| ок                                |                                                                              |                                                            |                           |
| Deutsch                           | English                                                                      |                                                            |                           |

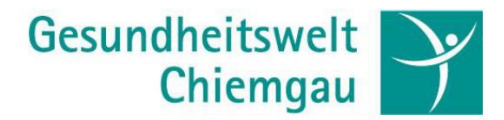

Bestätigen Sie den OK Button. Abhängig von der Größe der mitgesendeten Anhänge kann dies einige Zeit in Anspruch nehmen.

Sollen Sie zum ersten Mal eine Gina Mail von uns erhalten, müssten Sie sich an dieser Stelle noch registrieren.

Später können Sie sich mit Ihrem Benutzernamen und dem erstellten Passwort wieder anmelden.

| Bitte geben Sie Ihren Namen und E-Mail-Adresse ein und setzen ein Passwort sowie eine Sicherheitsfrage und -antwort. |                                                                                                    |  |  |
|----------------------------------------------------------------------------------------------------|----------------------------------------------------------------------------------------------------|--|--|
|                                                                                                    |                                                                                                    |  |  |
| * E-Mail-Adresse:                                                                                                    | empfaenger@ihredomain.tld                                                                                                    |  |  |
| Voller Name:                                                                                                    |                                                                                                    |  |  |
| Sprache:                                                                                                    | Deutsch                                                                                                    |  |  |
| Passwortkriterien                                                                                                    | O Passwort-Mindestlänge: 8                                                                                                    |  |  |
|                                                                                                    | O Passwort bestätigen                                                                                                    |  |  |
| * Neues Passwort:                                                                                                    |                                                                                                    |  |  |
|                                                                                                    |                                                                                                    |  |  |
| * Passwort bestätigen:                                                                                               |                                                                                                    |  |  |
| Passwort-Rücksetzung                                                                                                 | Bitte wählen Sie eine Sicherheitsfrage, deren Antwort nur Ihnen bekannt ist. Sie wird<br>im Passwort-Rücksetzungs-Prozess sowohl online als auch telefonisch von unserem<br>Support-Team verwendet werden. |  |  |
| * Sicherheitsfrage:                                                                                                  |                                                                                                    |  |  |
|                                                                                                    | Geben Sie eine Sicherheitsfrage ein oder wählen Sie:                                                                                                    |  |  |
| * Antwort:                                                                                                    |                                                                                                    |  |  |
| Handynummer:                                                                                                    |                                                                                                    |  |  |
|                                                                                                    | Bitte geben Sie die Telefonnummer im internationalen Format (z.B. 0041123456789)                                                                                                    |  |  |
|                                                                                                    | ein.                                                                                                    |  |  |
|                                                                                                    | → Weiter × Abbrechen                                                                                                    |  |  |

## Neuen Benutzer registrieren

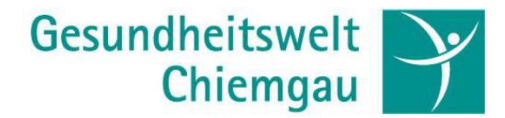

Anschließend können Sie Ihre verschlüsselte Nachricht lesen, die Anhänge öffnen oder über den Antworten Button eine verschlüsselte Rückantwort als E-Mail senden.

## Sichere E-Mail

| Oper neue Benutzer wurde erfolgreich angelegt. |                                                                                                    |                                                                      |  |  |
|------------------------------------------------|----------------------------------------------------------------------------------------------------|----------------------------------------------------------------------|--|--|
| Antworten                                      | Antworten 🕹 Speichern als 👻                                                                                                    |                                                                      |  |  |
|                                                | Datum:                                                                                                    | Fre, 14 Jan 2022 07:05:28 +0100                                      |  |  |
|                                                | Von:                                                                                                    | Absender <absender@gesundheitswelt.de></absender@gesundheitswelt.de> |  |  |
|                                                | An:                                                                                                    | "empfaenger@ihredomain.tld"                                          |  |  |
|                                                | Betreff:                                                                                                    | Verschlüsselte Seppmall E-Mail                                       |  |  |
|                                                | Nachricht:                                                                                                    | ihre verschlüsselte E-Mail                                           |  |  |
|                                                | Gesundheitsweit Chiemgau AG<br>Firmensitz: Stroebinger Strasse 18a, 83093 Bad Endorf, Deutschland<br>Vorstand: Dietolf Haemel<br>Aufsichtsratsvorsitzender: Gerhard Ertl<br>Registergericht Traunstein: HRB Nr. 543 |                                                                      |  |  |
| Antworten                                      | Antworten 🕹 Speichern als 🗸                                                                                                    |                                                                      |  |  |